# ICBC 📴 中国工商银行

#### Guide to change your Transaction Alert Threshold / Update Personal Information

Please be informed that ICBC will be sending you (including principal and supplementary cardholders) transaction alerts via SMS/ Email if a transaction exceeds the threshold amount of S\$0.01 and above.

### Steps to change Transaction Alert Threshold / Update Personal Information

If you wish to change the threshold amount or update your personal information, you may do so by any one of the following methods:

### 1. Email us at credit\_card\_centre@sg.icbc.com.cn

Please download the <u>instruction form</u>, complete it and email it back to us to change the information for you. Please allow the bank up to five working days to update any changes to your credit card Alert Service.

### 2. Visit any of our branches personally with valid identification documents

#### 3. Call 24 Hours Customer Service hotline: 65-6369 5588

#### 4. Login the Internet Banking

#### (a) To change Transaction Alert Threshold

- o Login to Internet Banking, click "ICBC Messaging"
- o Select "My ICBC Messaging" tab, select the card you want to update, then click "Save"
- $_{\odot}$  Under the change information page, you can set your withdrawal/account posting reminder
- To change your phone number or email address to receive the Transaction Alerts, click on "Use other phone number / email". Once submitted, you will receive a SMS notification on the updated phone number. Key in the verification code then click "Submit"

#### (b) Update Personal Information

- o Login to Internet Banking
- o Select "Customer Service", select "Manage Customer Details" tab
- o Click on "Check/Change Personal Particulars" to update your personal information
- $_{\odot}$  Click "Submit" and press "OK" on the token to get a password and complete update

#### 5. Login the Internet Personal Banking (Mobile Banking)

#### (a) To change Transaction Alert Threshold

- o Login to your phone banking, click "ICBC Messenger" on homepage
- Select the card you would like to update
- o Under this section, you can set you can set your withdrawal/account posting reminder
- To change your phone number or email address to receive the Transaction Alerts. Enter the new phone number or email then click "Modify". If you click "Suspend" or "End" the transaction alert will be stopped or canceled
- Once submitted, you will receive a SMS notification on the updated phone number. Key in the verification code then click "Submit"

#### (b) Update Personal Information

- o Login the Mobile Banking
- o Select "Me", select "Service and Setting"
- o Click on "Inquire/Modify Personal Information" to update your information
- $_{\odot}$  Press "OK" key on token to get a password and complete update

IMPORTANT NOTICE: Please take note that you are required to perform both steps (4a & 4b / 5a & 5b) to update your personal information (mobile number / email address) and transaction alert settings in order to ensure your contact details are updated and to receive any future alerts from ICBC.

Steps for Internet Banking (Images for illustration purposes only)

|                                          | 100 M                       |                      |                                        |                                      | 1.00             |                    |                     |                       |        |
|------------------------------------------|-----------------------------|----------------------|----------------------------------------|--------------------------------------|------------------|--------------------|---------------------|-----------------------|--------|
| Welcome Page My A/C                      | Transfer - Registration A/C | External Transfer    | Outward Remittance                     | Fixed Deposit                        | Online FX        | Customer Service   | Credit Card Service | Online precious metal | NEW    |
| Online funds                             | bill payment                |                      |                                        |                                      |                  |                    |                     |                       |        |
| ICBC Messenging                          | ∧ >> R                      | CBC Messenging > Sub | scribe ICBC Messenging                 |                                      |                  |                    |                     |                       |        |
| My ICBC Messenging<br>Subscribe ICBC     | Subscrib                    | ICBC Messenging      |                                        |                                      |                  |                    |                     |                       | **     |
| messenging                               |                             |                      |                                        |                                      | Busin            | ess reminding type |                     |                       |        |
| <ul> <li>Set receiving option</li> </ul> | C                           | ind                  | Produ                                  | ct name                              |                  |                    | Product of          | description           | Action |
|                                          | 14 A.                       | 10                   | Account acti                           | vities reminder                      |                  |                    |                     |                       | Set->  |
|                                          | 3                           | 2 Reminde            | r for new service and im<br>Commercial | portant information<br>Bank of China | of Industrial ar | hd                 |                     |                       | Set -> |
|                                          | 3                           | 3                    | Alert on matu                          | re fixed deposit                     |                  |                    |                     |                       | Set -> |
|                                          |                             | 10 C                 |                                        | territoria interneti con conservati  |                  |                    |                     |                       | A      |

| TOBC Mess                    | contrast. I can b | ayment                        |                                       |                          |               |                       |                                     |                          |
|------------------------------|-------------------|-------------------------------|---------------------------------------|--------------------------|---------------|-----------------------|-------------------------------------|--------------------------|
| C Messenging                 | ^                 | My ICBC Messenging            |                                       |                          |               |                       |                                     | >>H                      |
| ly ICBC Messenging           | Click             | My Industrial and Com         | mercial Bank of China Messenger List: |                          |               |                       | ICBC Mess                           | enging Agreemen          |
| Subscribe ICBC<br>Messenging |                   | serial number                 | Messenger type                        | Account No.              | Delivered via | Receiving<br>language | Display<br>balance/amount<br>or not | operation                |
| iet receiving option         |                   |                               | Account activities reminder           | 0103010001000            | SMS           | English               | Not displayed                       | Save<br>end<br>Suspend   |
|                              |                   | 2 Account activities reminder |                                       | 0103010001000 SMS        |               | English               | Not displayed                       | Save<br>end<br>Suspend   |
|                              | ٠                 | 3                             | Account activities reminder           | 0103010001000            | SMS           | English               | Not displayed                       | Save<br>end<br>Suspend   |
|                              |                   | 4                             | Account activities reminder           | 55215040000 Credit Card  | SMS<br>E-mail | English               | Not displayed                       | Save<br>end<br>Suspend   |
|                              |                   | 5                             | Account activities reminder           | 552150800000 Credit Card | SMS           | English               | Not displayed                       | Save (<br>end<br>Suspend |
|                              |                   | 6                             | Account activities reminder           | 62629621001 Credit Card  | SMS           | English               | Not displayed                       | Save<br>end              |

| Velcome Page My A/C          | Transfe | r - Registration AC External Transfer Outward Remittance Fixed Deposit Online FX Customer Service Credit Card Service Online precious                                                                                                    | i metal NEW                                                                                                    |
|------------------------------|---------|----------------------------------------------------------------------------------------------------|----------------------------------------------------------------------------------------------------|
| mine funds ICEC Mass         | inging  | bill payment                                                                                                    |                                                                                                    |
| BC Messenging                | ^       | >> ICBC Messenging > My ICBC Messenging                                                                                                    |                                                                                                    |
| My ICBC Messenging           |         | Mut/PDC Magnanning                                                                                                    | and the second second sec |
| Subscribe ICBC<br>Messenging |         | Type of messenging service: Account activities reminder Change the                                                                                                    | 22040                                                                                                    |
| Set receiving option         |         | Subscribed A/C: 55215080000 Credit Card transaction along                                                                                                    |                                                                                                    |
|                              |         | Vitifidamini imminder 500.00 () We will selfal feminder for the transaction amount exceeding the amount you entered. If you do no<br>amount monotary transactions.<br>Account posing reminder 500.00 () We will send reminder for the transaction amount exceeding the amount you entered. If you do no<br>amount monetary transactions.<br>Display transaction amount () Display @ Not displayed | L enter a value or enter 0, we will send reminder for all<br>t enter a value or enter 0, we will send reminder for all                                                                                                    |
|                              | •       | Service period [12 months v]  Cato energy: The system will addramatically extent the services for you upon service expiration. Each extention period is one month basis an Receiving language. Englsh Delivered via: SIMS [] E-mail Cit da lancer for Receiving number: 55:001 E-mail 1 E-mail 2 Submit Cancel                                                                                    | I fees will be deducted from the designated payment accou                                                                                                    |

Welcome Page My AIC Transfer - Registration AIC External Transfer Outward Remittance Fixed Deposit Online FX Customer Service Credit Card Service Online precious metal NEW Online funds TCRD Networking bit payment

|                              | ocregning | an balanan                                                                                                    |
|------------------------------|-----------|----------------------------------------------------------------------------------------------------|
| CBC Messenging               | ^         | >> ICBC Messenging > Set receiving option                                                                                                    |
| My ICBC Messenging           |           | Sat receiving ontion                                                                                                    |
| Subscribe ICBC<br>Messenging |           | Please reserve the receiving method here. After customizing the industrial and Commercial Bank of China Messenger service, the Bank will send reminder service via the receiving method you set. |
| Set receiving option         |           | Mobile phone number (85 Example Country/region code - Mobile phone number                                                                                                    |
|                              | -         | E-mail address Example example@icbc.com.cn                                                                                                    |
|                              |           | Note: After this setting, you still need to modify the messenger service already contracted.                                                                                                    |
|                              |           | Submit Cancel                                                                                                    |
|                              |           |                                                                                                    |

| Welcome: HUANG QIUJIA                |                                                     | System Ann                        | nouncement:              |                     |                       | Welco                 | me to logon ICBC Pe   | rsonal Internet Banking | f you encounter any problems using o | x        |
|--------------------------------------|-----------------------------------------------------|-----------------------------------|--------------------------|---------------------|-----------------------|-----------------------|-----------------------|-------------------------|--------------------------------------|----------|
| Welcome Page My A/C                  | Transfer - Registration A/C External Transfer Outwa | ard Remittance Fixed Deposit      | Online FX Customer Servi | Credit Card Service | Online precious metal | Online funds          | ICBC Messenging       | bill payment            | NEW                                  | RAND HAD |
| Customer Service                     | > > Customer Service > Manage                       | ge Customer Details > Check/Chan  | ge Personal Particulars  |                     |                       |                       |                       |                         |                                      |          |
| - Manage Customer Details            |                                                     |                                   |                          |                     |                       |                       |                       |                         |                                      |          |
| - Change Password                    | Check/Change Personal Particulars                   |                                   |                          |                     |                       |                       |                       |                         |                                      | >>Help   |
| Check/Change Personal<br>Particulars |                                                     | Name:<br>Nationality: Singapore   |                          |                     |                       |                       |                       |                         |                                      |          |
| Check discount details for customers |                                                     | Occupation: Please select         |                          |                     |                       |                       |                       |                         |                                      |          |
| + Personalized Settings              | ~                                                   | 263 JALAN LEMP                    | ENG #01-01               |                     |                       |                       |                       |                         |                                      |          |
| - Search Internet Banking            |                                                     | Estate:                           |                          |                     |                       |                       |                       |                         |                                      |          |
| - Cancel Internet Banking            |                                                     | Mobile No.: + Singapore,65        | 85123456                 |                     |                       |                       | Phone No.: 851234     | 56                      |                                      |          |
| + SMS                                |                                                     | E-Mail: AMANDA@ICBC CI            | OM                       |                     |                       |                       | postcode: 128863      |                         |                                      |          |
| Password-exempted                    | Vertica                                             | ation question: Scenery you enjoy | ( most                   |                     | Answer for            | the question during   | verification: sea     |                         |                                      |          |
| beneficiary                          | Registered date of Inte                             | ernet Banking: 02-06-2016         |                          |                     | 2                     | Expire date of Interr | net Banking: Long-ter | m                       |                                      |          |
| + Token Management                   |                                                     |                                   |                          | Submit              | Reset                 |                       |                       |                         |                                      |          |
| - Online security payment            |                                                     |                                   |                          |                     |                       |                       |                       |                         |                                      |          |

## Steps for Mobile Banking (Images for illustration purposes only)

|                                                      |                                       |                      | 3:42                                                         |                                                             | .it 🕈 💻                          |
|------------------------------------------------------|---------------------------------------|----------------------|--------------------------------------------------------------|-------------------------------------------------------------|----------------------------------|
| 3:41                                                 | atl 🗟                                 |                      | <                                                            | Modify Industri                                             | al and C                         |
|                                                      | lessena                               |                      | Туре                                                         | Alert On /                                                  | Account Ghanges                  |
| 10001                                                | lobbelig                              |                      | Account                                                      |                                                             | 18 Credit Card                   |
| MyICBCMessg                                          | ICBCMesseng                           |                      | Receiving langua                                             | ige                                                         | English                          |
|                                                      |                                       |                      | Term                                                         |                                                             | 1 Month                          |
| Alert On Account Changes:                            |                                       |                      | Auto-renew ①                                                 |                                                             |                                  |
|                                                      |                                       |                      | Reminding amou                                               | int for withdrawal 🕕                                        | 3.00                             |
| **** **** **** ***                                   |                                       | >                    | No reminder when                                             | the amount is less than s                                   | lot amount                       |
|                                                      |                                       |                      | Reminding amou                                               | int for posting 🕕                                           | 5.00                             |
| **** **** **** **                                    |                                       | >                    | No reminder when                                             | the amount is less than t                                   | iet amount                       |
| Credit Card                                          |                                       | >                    | If the reminding a<br>value, we will cha<br>charging standar | imount you set is less th<br>arge a service fee based<br>ds | ian the default<br>f on relevant |
| **** **** ****                                       |                                       |                      | Display transacti                                            | on amount and account                                       | balance 🔍                        |
| 250 200 CT 150                                       |                                       | 1                    | Account Alias                                                |                                                             | Enter                            |
| Credit Card                                          |                                       | >                    |                                                              |                                                             |                                  |
| 3:43                                                 | •••                                   | i <b>≂ ■</b> ><br>∕i | <<br>Name:                                                   | Personal Info                                               | ***                              |
|                                                      | N                                     | /1                   | Your Area:                                                   |                                                             | Singapore                        |
| Receiving method of ICBC<br>Please select the method | Messenger<br>through which you receiv | e ICBC               | Occupation:                                                  | Unknown                                                     |                                  |
| Messenger. You can select r                          | more than one.                        |                      | Countralization                                              | Singapora                                                   | ω.                               |
| SMS                                                  |                                       |                      | Country/region.                                              | Singapore                                                   |                                  |
| Receiving number                                     | 65- 8511                              | Modify               | Estate/Address:                                              |                                                             |                                  |
| 🥝 E-mail                                             |                                       |                      | Postcode:                                                    |                                                             |                                  |
| Email Address                                        | creditcard@i                          | icbe.com             | Mobile No.:                                                  | + 65 ~                                                      |                                  |
| Original account number fe                           | or bill payment                       |                      | Phone No -                                                   |                                                             |                                  |
| Currency                                             |                                       |                      | Phone No.                                                    |                                                             |                                  |
| Modify account number for                            | r bill payment                        |                      | E-Mail:                                                      |                                                             | @GMAIL.COM                       |
| moony account number to                              | r om payment                          |                      | Verification Questio                                         | n:                                                          | 2                                |
| Fee Schedule                                         |                                       | Free                 | Answer For The Qu                                            | estion During Verification:                                 |                                  |
| N                                                    | Nodify                                |                      | Mobile Bank Regist                                           | er Date:                                                    |                                  |
|                                                      |                                       |                      |                                                              |                                                             | 02-06-2016                       |
|                                                      | uspend                                |                      | Mobile Bank Expiry                                           | Date:                                                       | 31-12-9999                       |
|                                                      |                                       |                      | -                                                            |                                                             |                                  |
|                                                      | enu                                   |                      |                                                              |                                                             |                                  |